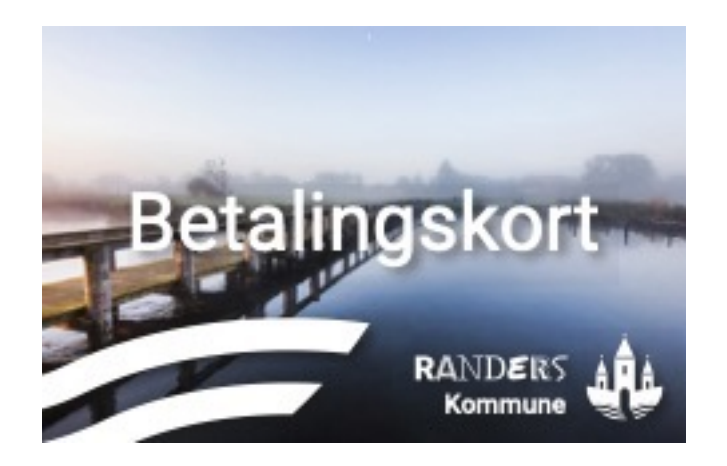

# Welcome to Randers Kommune Betalingskort

Randers Kommune Betalingskort is the futures cashless payment system in Randers Kommune.

Randers Kommune Betalingskort is a payment system gives you easy access to payment without cash and minimizes the administration of payments.

You can read all about setting up your new card on the following pages.

**Notice:** You child gets the card from the school. We recommend that you wait to register until the card is handed out by the school.

## TABLE OF CONTENT

| RANDERS               |
|-----------------------|
| a sound to be build a |

| <u>1. Log on the account</u>                  | Page 2  |
|-----------------------------------------------|---------|
| 2. Add funds                                  | Page 3  |
| 3. Automatic refill                           | Page 4  |
| 4. Overview of your accounts                  | Page 5  |
| 5. Change card number                         | Page 6  |
| 6. Block account                              | Page 7  |
| 7. Creditcard information                     | Page 8  |
| 8. Withdrawal                                 | Page 9  |
| 9. SMS notification                           | Page 10 |
| <u> 10. Manage restrictions – Daily limit</u> | Page 11 |
| <u>11. Transactions – Overview</u>            | Page 12 |
| 12. Webshop & Food plan                       | Page 13 |
| <u>13. FAQ</u>                                | Page 14 |

# **Important information regarding MitID**

You account will automatically be created when you log in with MitID for the first time.

If the listed contact information on the account is incorrect you should contact the school's secretary. It can take a couple of days before changes of phone number or email is registered on the account on Randers Kommune Betalingskort.

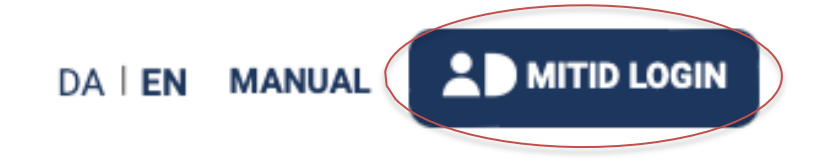

Press "MitID Login" to log on the account on RandersKommuneBetalingskort.dk.

**Sharing of account:** If you are the first parents/contact person to log on and want to share account with another parent/contact person you can invite the person under "Add access" under your own name on the account.

If you do not want to share the account you should not add any settings under "Add acccess".

### Setting of the account

The first time you log on to the account you will be guided through your setting of your account to Randers Kommune Betalingskort.

If you have more children you will be able to make the settings for all children at once.

In the guide you will be asked the following:

- Add the card number on the Randers Kommune Betalingskort
- Add creditcard for payments and refills
- Choose settings for automatic refill

You can add further settings under the child when you have fullfilled the setup guide.

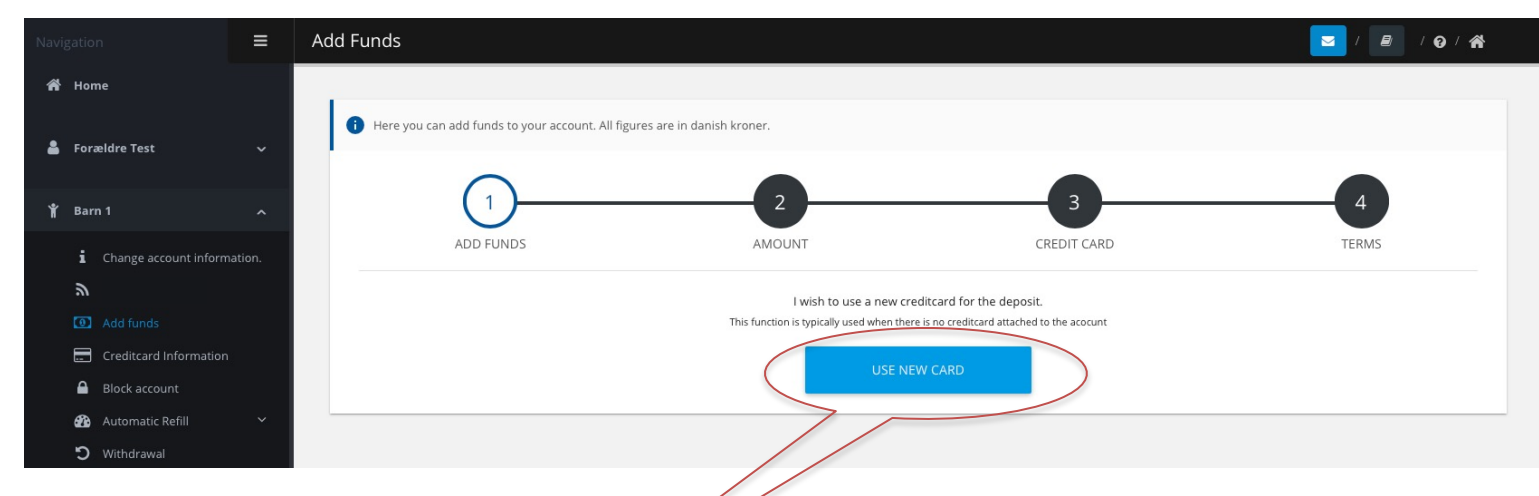

You have to transfer money to the account before you can use the card for payment.

- 1. Press "Add funds" under the users name.
- 2. Press "Use new card".
- 3. Choose amount from the list and press "Next".
- 4. Choose creditcard and press "Next".

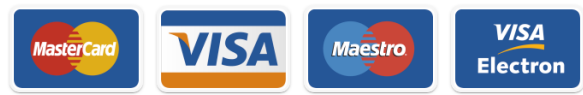

5. Tick off in *"I agree with terms of use"* and press *"Finish"*.

The card is ready for use when you have completed the transfer of funds.

Repeat the 5 steps if there are more users on the account.

### **3. AUTOMATIC REFILL**

You can activate automatic refill to ensure that you always have money on your account. You need to save your creditcard under "*Creditcard information*" before you can use the function.

#### Monthly refill

Transfer a specific amount of money each month (e.g 200 kr.) and determine a maximal amount on the account.

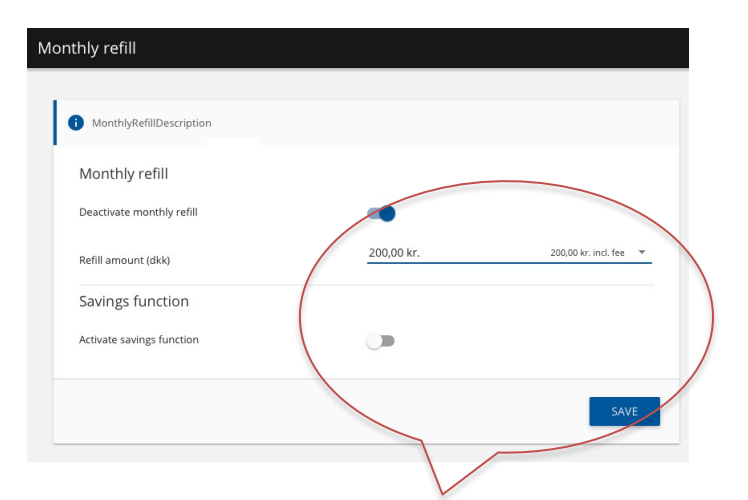

1. Press on *"Activate monthly refill"* and choose amount.

2. Press on *"Active savings function"* to set a maximal balance on the account.

3. Press on "*Save"* to complete.

#### <u>Automatic refill</u>

Transfer a specific amount (e.g. 200 kr.) when the balance is under a specific amount (e.g. 50 kr.).

| Here you can enable automatic topup. T     limit configured by you. | his will add funds to your wallet whenev | er the balance deeps below the lower |
|---------------------------------------------------------------------|------------------------------------------|--------------------------------------|
|                                                                     |                                          |                                      |
| Deactivate automatic topup                                          | -                                        |                                      |
| Amount To Refill                                                    | 200,00 kr.                               | 200,00 kr. incl. fee 🛛 👻             |
| Refill when below amount                                            | 50,00                                    |                                      |
|                                                                     |                                          | SAVE                                 |
|                                                                     |                                          |                                      |
|                                                                     |                                          |                                      |
|                                                                     |                                          |                                      |

1. Press on "Activate automatic topup".

2. Choose refill amount and minimal balance for automatic refill. E.g. Fill with 200 kr. when the balance is under 50 kr.

3. Press on "Save" to complete.

RANDERS

You will see this display when you log on to your account. The log on page will give you a quick overview of your information. Look at the explanations below:

Press the child's name to see the additional functions.

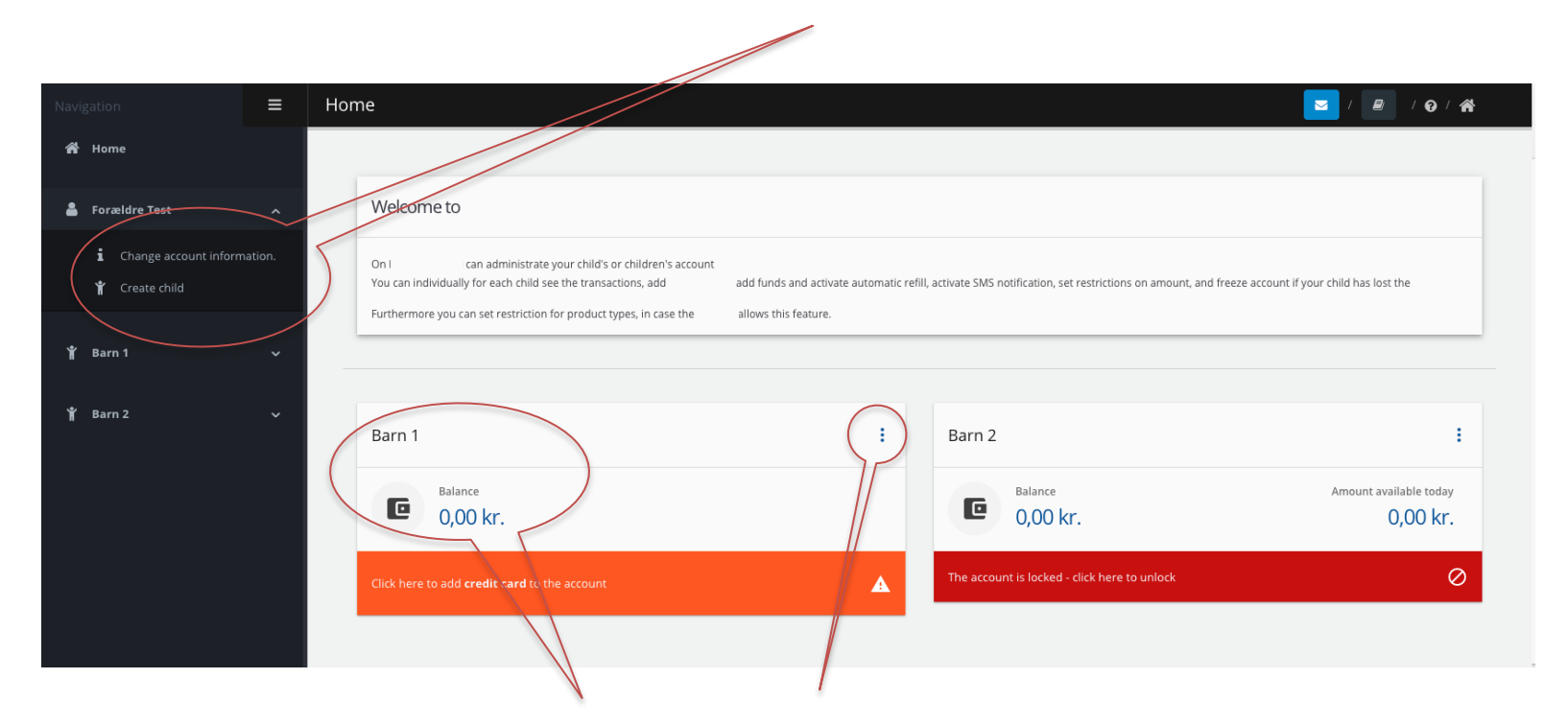

You can see the balance and available daily amount for each user on the account. Use the short cuts to go to the different functions. RANDERS

You will keep your balance if you loose your payment card. You just have to change your card number to use your new card.

NOTICE: Learn how to block your account on the next page.

| NFC card                                                                                                    | 🔽 / 🖉 / A                                                                                        |
|----------------------------------------------------------------------------------------------------|--------------------------------------------------------------------------------------------------|
| Here you can attach your MyWalletCard to your account.<br>You will find the cardnumber on the front of your MyWalletCard received. | i List of all your MyWallet kort                                                                 |
| MyWallet card number *                                                                                                    |                                                                                                  |
| ADD                                                                                                    |                                                                                                  |
|                                                                                                    |                                                                                                  |
| 1. Add the 10 digits on the front page of your new payment card.                                                                   | <ol> <li>Delete the old card by pressing<br/>on the red X and press "<i>Approve"</i>.</li> </ol> |
| 2. Press <b>"Add"</b> to activate the card.                                                                                        |                                                                                                  |

You can block the account immediately to prevent others from using the card if you loose it.

#### **Block account**

- 1. Press on "Block account" in the menu.
- 2. Press "Block account" and press "Approve"

| Block/Unblock account                      |  |
|--------------------------------------------|--|
|                                            |  |
| You can block or unblock your account here |  |
|                                            |  |
|                                            |  |

The card cannot be used as long as the account is blocked. You can open up the account again if you find the card.

## Unblock account

- 1. Press on "Block account" in the menu.
- 2. Press "Unblock account" and press "Approve"

| 3lock/Unblock account                      |   |
|--------------------------------------------|---|
|                                            |   |
| You can block or unblock your account here |   |
|                                            |   |
| U Disconnectori                            |   |
|                                            | - |

You can now use from the balance again. Remember to change your cardnumber if you receive a new payment card.

You can save your creditcard information by adding it to the account. In order to use automatic refill you must save your creditcard information.

1. Go to "Credit card information" and press "Add credit card".

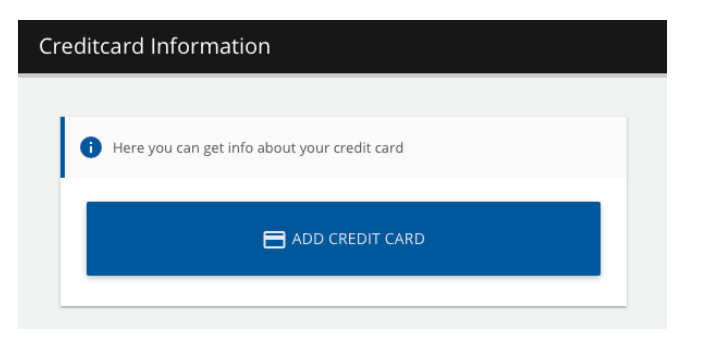

- 2. Choose credit card and press "Continue".
- 3. Fill in your credit card information and press "Gennemfør betaling".

Your credit card is now saved and can by used for refill when you choose "Use saved card". You can also use the saved card in the Webshop and Food plan.

You can withdraw the remaining balance to your bank account if you no longer use the account. You can also choose to withdraw a smaller part of your balance.

| and the money will be transferred to you as soon as pos- | ible.    |
|----------------------------------------------------------|----------|
| laximum amount to withdraw:                              | 0,00 kr. |
| Amount*                                                  | Ő        |
| Bank *                                                   |          |
| Registration number *                                    |          |
| Repeat registration number *                             | 0/4      |
|                                                          | 0/4      |
| Bank Account *                                           | 0/10     |
| Repeat bank account *                                    |          |
| ekst til egen kontoudskrift *                            | 0/10     |
|                                                          | 0 / 20   |

- 1. Go to "Withdrawal" in the menu.
- 2. Type the amount you want to withdraw (Maximum amount shows the balance).
- 3. Fill in your banking information and complete by pressing "Withdraw".

You wil receive the amount on your bank account within 5 days.

RANDERS

| SMS I | Notification                                                                                                    |   |
|-------|----------------------------------------------------------------------------------------------------|---|
| •     | Here you can set which notifications you wish to receive. Press the buttons to enable or disable notifications. |   |
|       | SMS Notification                                                                                                |   |
|       | SMS notification when refilling account (Fee 0,25 kr.)                                                          | - |
|       | SMS notification when card is being used (Fee 0,25 kr.)                                                         | - |
|       | SMS notification when balance is below 0                                                                        | - |

You can choose to receive an SMS when you refill and use the card. You can activate SMS notication under "SMS notification" in the menu.

Choose when you want to receive an SMS by activating the buttons. Complete by pressing "Save".

Receive an SMS when you refill

Receive an SMS when the card is used

Receive an SMS when the balance is under ex. 50 kr.

SMS notification is activated

SMS notification is not activated

You can add a limit to where and when the card can be used. You can change the settings under "Manage restrictions" in the menu.

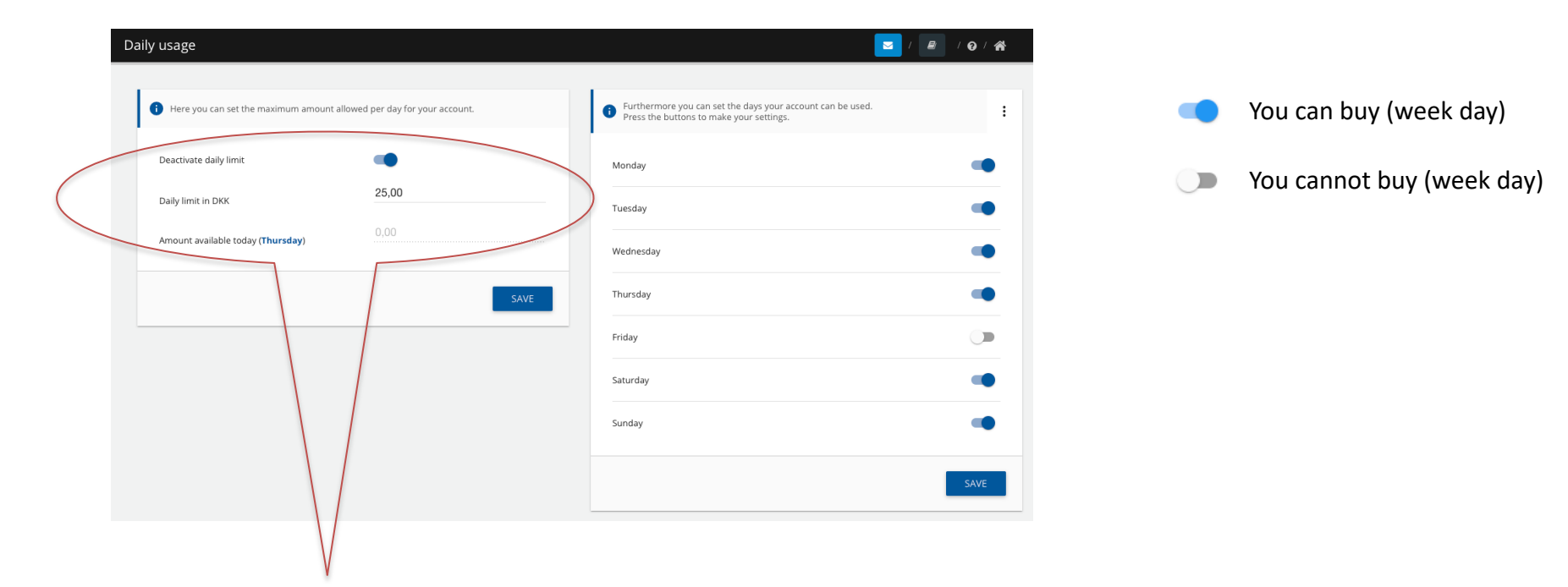

- 1. Activate daily limit.
- 2. Set amount for daily limit.
- 3. Complete by pressing "Save"

- Deactivate which week days the card <u>cannot</u> be used. If you do not change anything all week days are allowed.
- 2. Complete by pressing "Save".

You can see all of your receipts under "Transactions" in the menu. You can see what you bought when and how you payed.

|   | ()         | Credit card | 9992664 | 25. May 2020 - 10:02:10 | 0,00 kr.    | Completed revenue | Tilføjelse af kreditkort | Pay4it - Betaling | Ξ |
|---|------------|-------------|---------|-------------------------|-------------|-------------------|--------------------------|-------------------|---|
|   | i          | Credit card | 9741740 | 28. Apr 2020 - 15:06:17 | 0,00 kr.    | Completed revenue | Tilføjelse af kreditkort | Pay4it - Betaling | ⊞ |
|   | $\oslash$  | Wallet      | 9654047 | 17. Apr 2020 - 12:26:27 | -20,00 kr.  | Denied            | Madplan                  | Pay4it Demo Skole | ⊞ |
|   | $\oslash$  | Wallet      | 9653981 | 17. Apr 2020 - 12:07:11 | -105,00 kr. | Denied            | Madplan                  | Pay4it Demo Skole | ⊞ |
|   | <b>(i)</b> | Credit card | 8489456 | 2. Jan 2020 - 13:00:07  | 0,00 kr.    | Verified          | Tilføjelse af kreditkort | Pay4it - Betaling | ⊞ |
| ( | 0          | Credit card | 8489292 | 2. Jan 2020 - 12:42:43  | 0,00 kr.    | Verified          | Tilføjelse af kreditkort | Pay4it - Betaling | ⊞ |

Press "i" to see details on the receipt. You can also see if your payment is failed or completed. If you are a parent of a child in one of the schools in municipality the school might have a webshop and foodplan you can attach to the account. You can buy tickets and food for your child.

1. Go to "Webshop" or "Food plan" under your childs name. The available products will automatically be shown in the schools webshop or food plan.

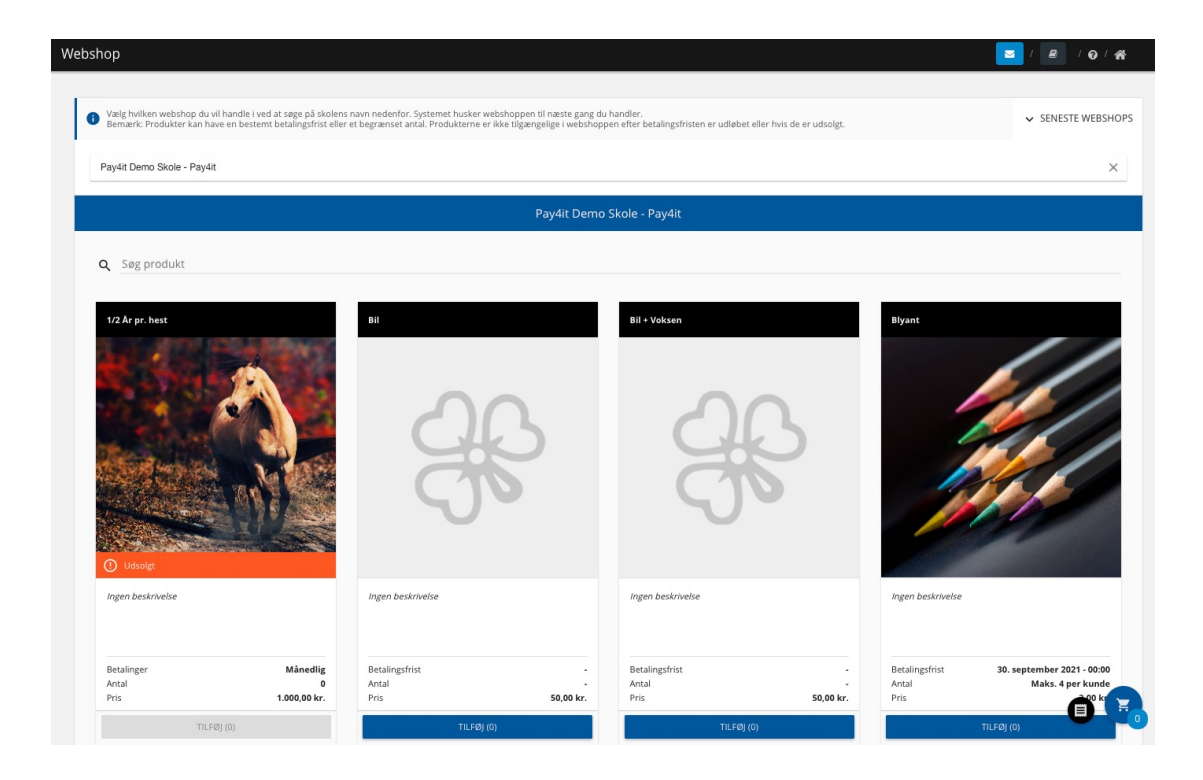

- ✓ How much can be bought each day? You decide the daily limit. Daily limit can always be changed.
- ✓ Where can the card be used? You decide which sales locations the card can be used.
- What to do if you loose your card? Log on to the website and block the account. Choose "Block account" in the menu. You can open up the account in the same place again. You can issue a new card at your local sales location.
- ✓ How do I avoid having no money on the account? You can activate automatic refill. You will receive an e-mail when the account is refilled. You can also choose to receive an SMS which costs 0,25 kr. for each SMS.
- ✓ Can I see what I bought? Yes, you can see details on each receipt under "Transactions".
- ✓ Can I withdraw remaining balance? Yes, fill in your information in "Withdrawal" to transfer the balance to your bank account.
- Can I add more than 1 card on the account? Yes, press "Create child". Add card number to the childs user and repeat if you need to add more users/cards.
- ✓ Is it safe to tranfer money to the card? Yes, all transactions are handled by a PCI certified merchant. It is only the PCI certified mechant who have access to your creditcard information hence the safety level correspond to shopping in a safe webshop.
- ✓ Do others have access to my account? No, you need a password to log on to the account. We recommend that you do not share your password with others. Change your password immediately if you have a suspicion that others have access to your account
- New credit card Where do I change my credit card information? You can change your credit card information under "Credit card information".
   Remember to delete your old credit card.
- Automatic refill is not working. Did you get a new credit card? Remember to change your credit card information as described above. Contact us if you still experience problems.

Randers Kommune Betalingskort is developed by Pay4it. Contact Pay4it's support on info@pay4it.dk or +45 2681 5500